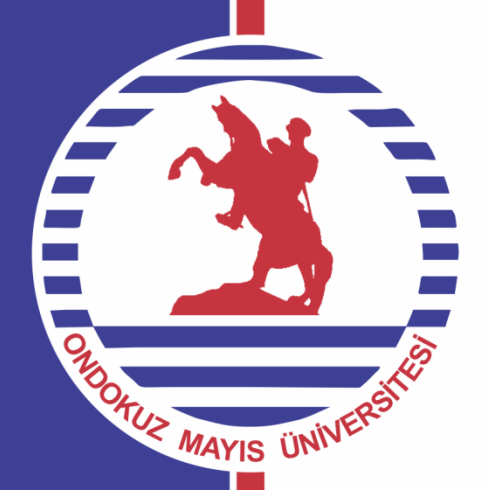

# 2015 YILI BİRİM FAALİYET RAPORU HAZIRLAMA SİSTEMİ KULLANIM KILAVUZU

Strateji Geliştirme Daire Başkanlığı

Vol.3

# İÇİNDEKİLER

# **1- UYGULAMANIN AMACI**

# 2- SİSTEME GİRİŞ

# **3- SİSTEMİN UYGULANMASI**

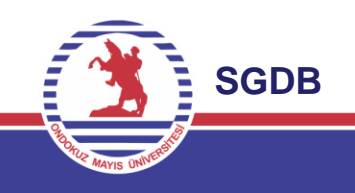

# **1- UYGULAMANIN AMACI**

- Birim Faaliyet Raporlarının hazırlanmasına yardımcı olması
- Raporlarda birlikteliğin sağlanması
- Uygulamanın elektronik ortamda olmasından dolayı raporun hazırlanma ve bilgi akışı sürecinin hızlanması
- Kurumsal elektronik bilgi arşivlenmesine olanak sağlaması

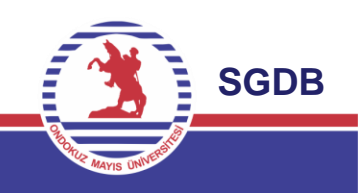

**1.Aşama:** Harcama birimleri tarafından, birimin faaliyet raporu hazırlanmasında sorumlu olacak personel belirlenecektir.

# **2.Aşama:**Görevlendirilen personele ait ......@omu.edu.tr uzantılı mail adresi ve irtibat bilgileri S.G.D.B'ye bildirilecektir.

(Not: Birime ait @omu.edu.tr uzantılı kurumsal mail adresi de kullanılabilir. Örn; egitimfakultesi@omu.edu.tr)

**3.Aşama:** Harcama birimi tarafından bildirilen mail adresi adına S.G.D.B tarafından sisteme giriş tanımlaması yapılacaktır.

(Not: Her bir harcama birimi için sadece bir mail adresi tanımlaması yapılacaktır.)

**4.Aşama:** Sistemin giriş sayfasına S.G.D.B'nin web sayfasında yer alan «Birim Faaliyet Raporu Hazırlama Sistemi» bölümünden veya internet tarayıcısı üzerinden «faaliyet.omu.edu.tr» web adresinden ulaşılabilir.

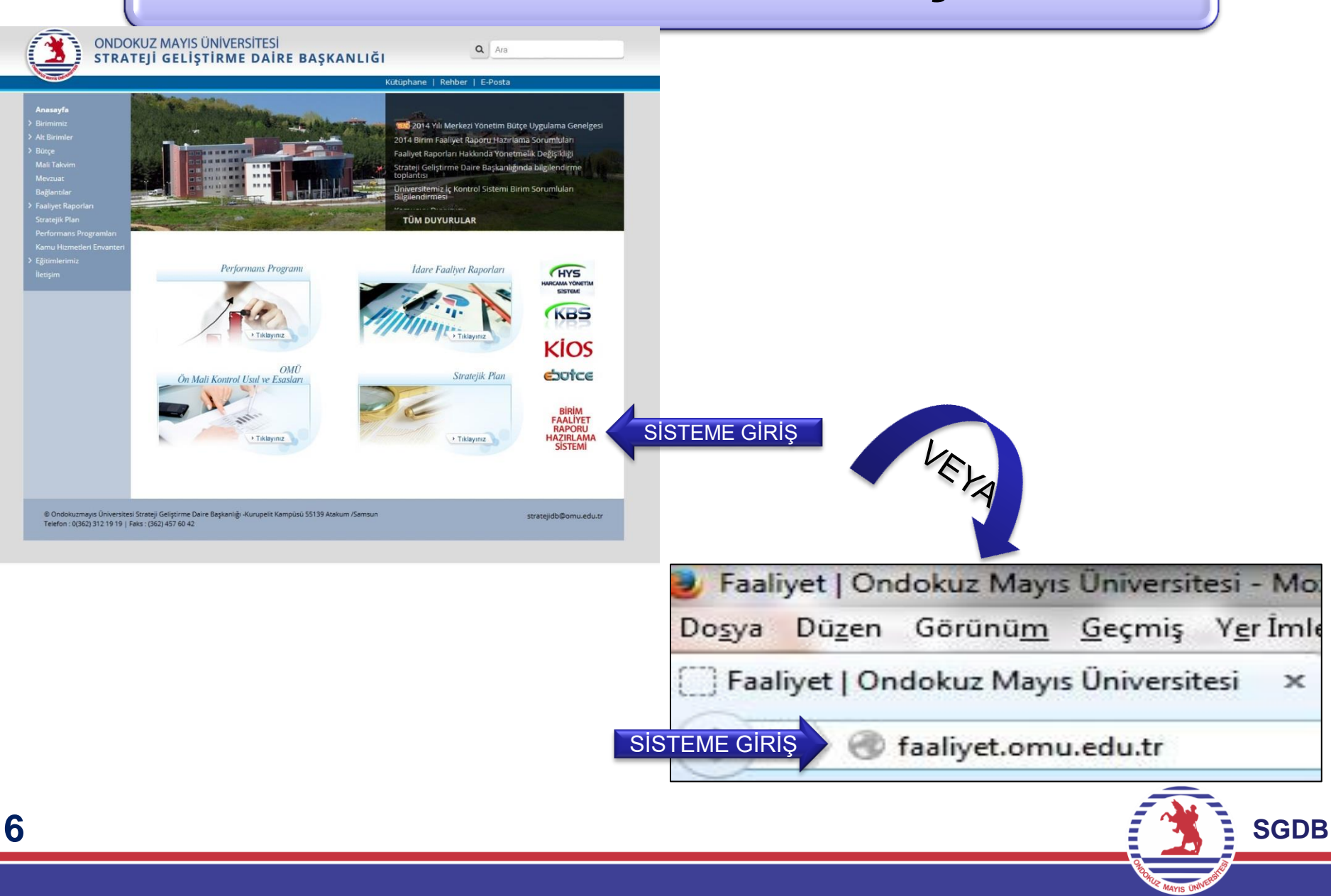

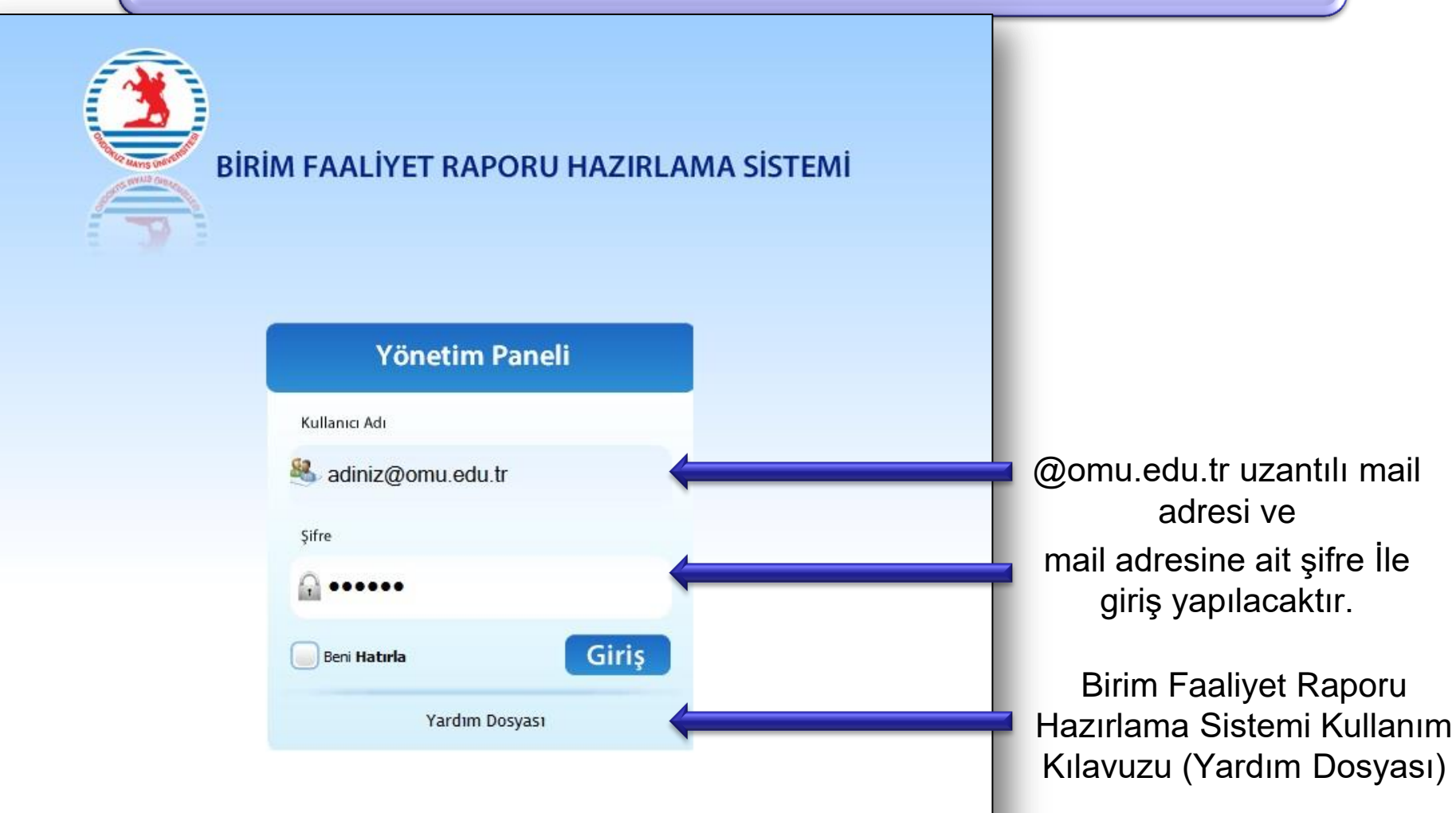

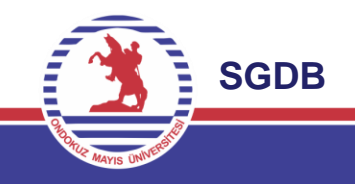

7

# **3- SİSTEMİN UYGULANMASI**

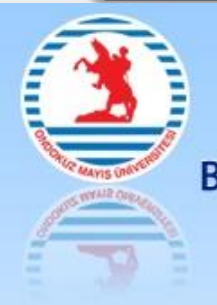

BİRİM FAALİYET RAPORU HAZIRLAMA SİSTEMİ

Sisteme giriş yapan harcama birimi kullanıcı sayfası

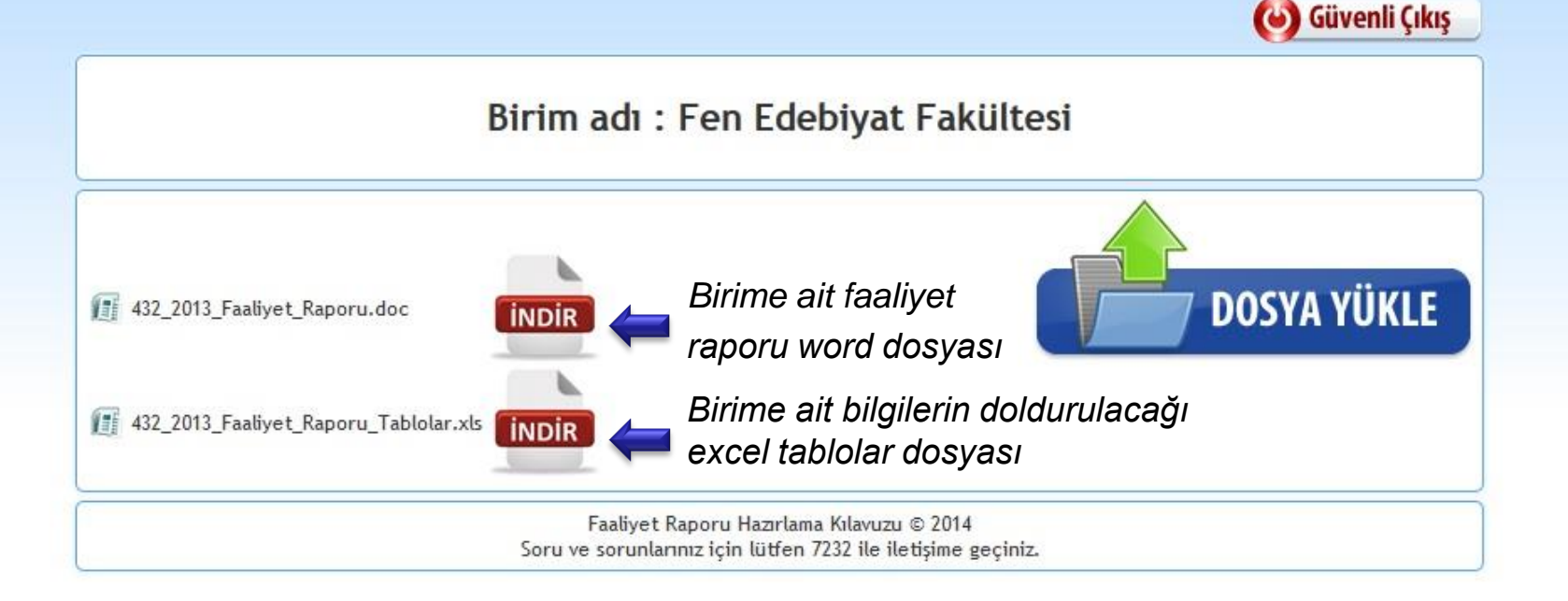

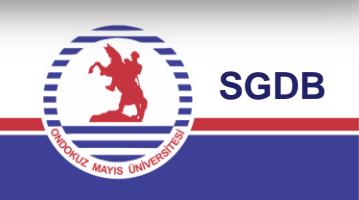

# **3- SİSTEMİN UYGULANMASI**

### 1.Aşama: Dosyaların İndirilmesi ve Kaydedilmesi

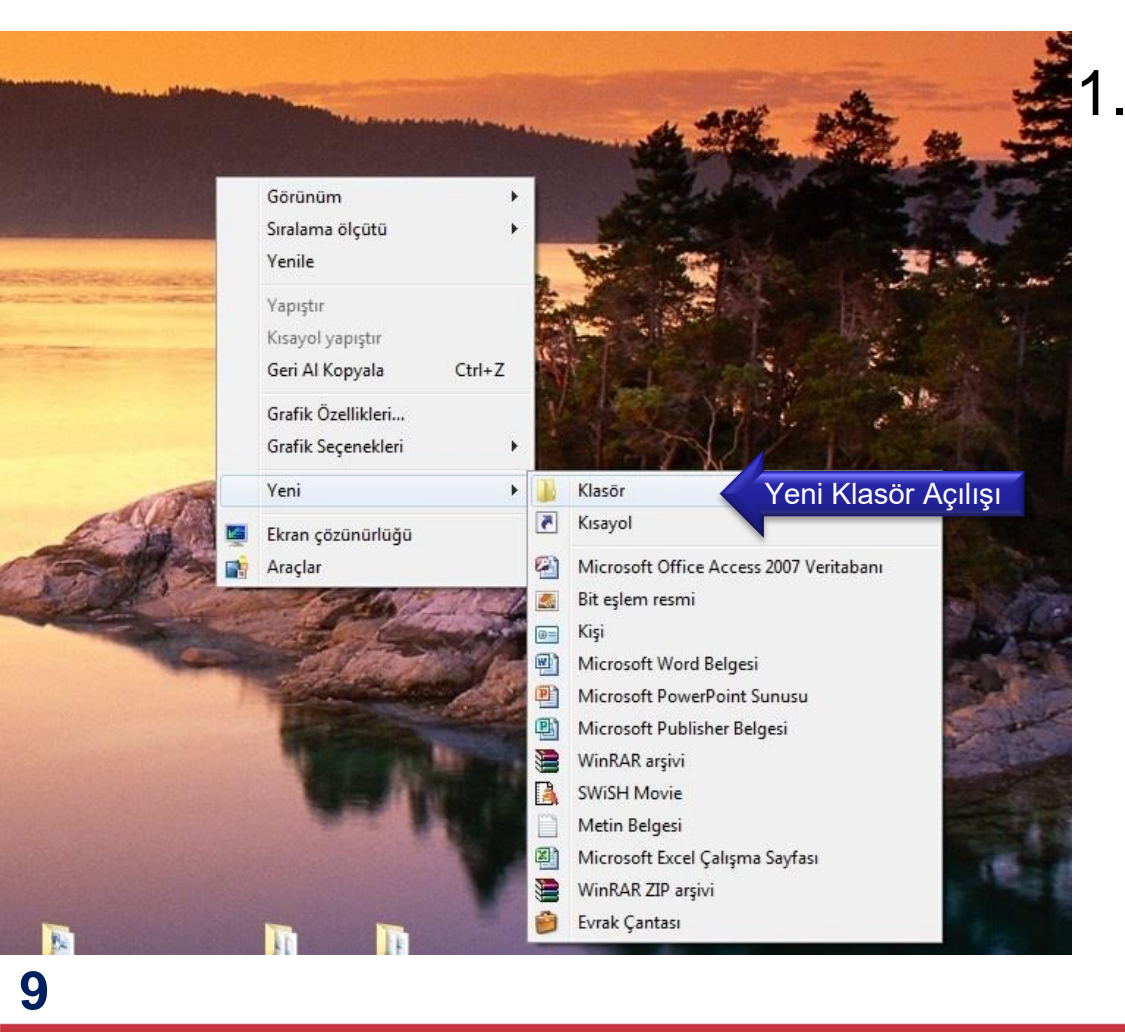

Birim Faaliyet Raporunun hazırlanacağı bilgisayarın masa üstünde öncelikli olarak yeni bir klasör açılacaktır. (Not : Klasör ismi istenildiği gibi yazılabilir. Örn; Fen-Edebiyat Fakültesi 2015 Birim Faaliyet Raporu)

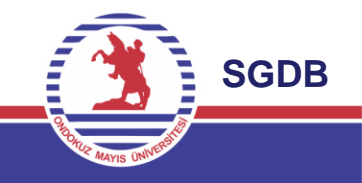

1.Aşama: Dosyaların İndirilmesi ve Kaydedilmesi

2. Sistemde yer alan *«Faaliyet\_Raporu\_Tablolar.xls»* dosyası indirilerek açılan yeni klasöre kaydedilecektir. Daha sonra *«Faaliyet\_Raporu.doc»* dosyası indirilerek aynı klasöre kaydedilecektir.

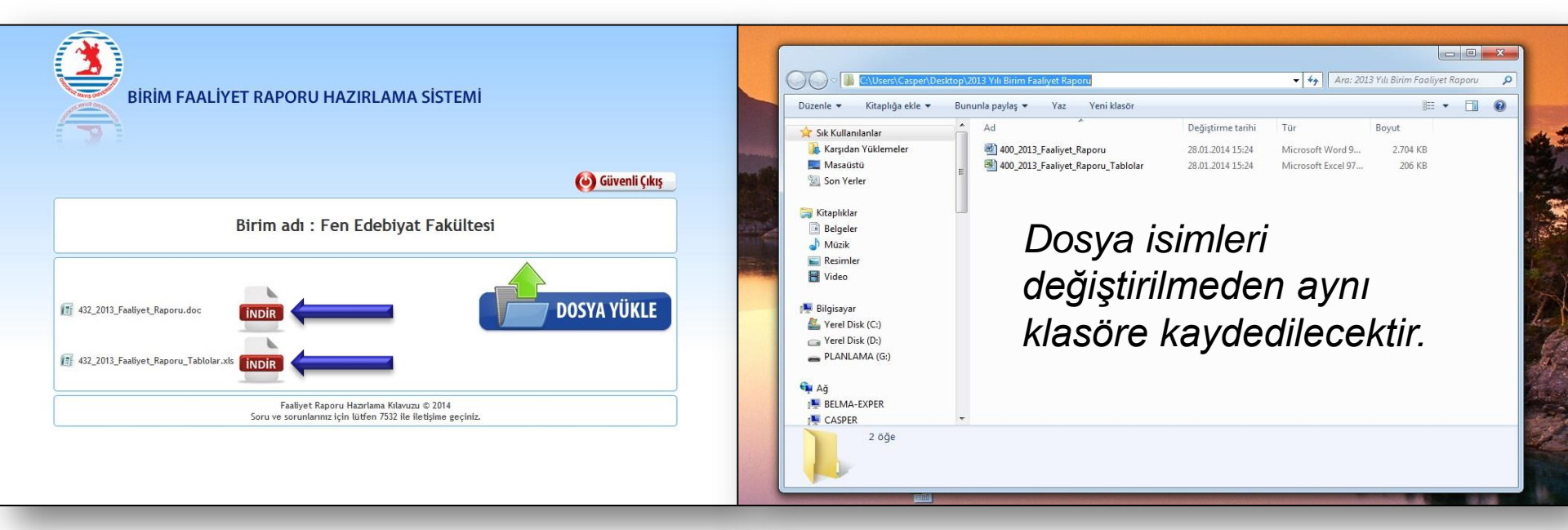

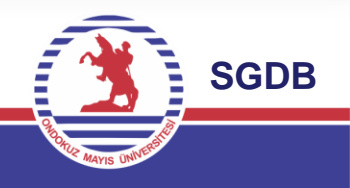

1.Aşama: Dosyaların İndirilmesi ve Kaydedilmesi

III Bu aşamada dikkat edilmesi gereken durumlar;

- İndirilen iki dosyanın isimleri kesinlikle değiştirilmemelidir.
- İki dosyada aynı klasör içerisinde yer almalıdır.
- Çünkü iki dosya birbirine bağlantılı şekilde oluşturulmuştur. Yani excel tablo dosyası içerisinde doldurmuş olduğunuz veriler otomatik olarak word dosyasına da yansımaktadır. Dosya isimlerinin değiştirilmesi veya ayrı klasörlere konulması bu bağlantıyı koparacaktır.

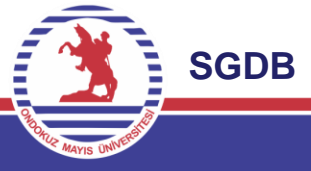

2.Aşama: Dosyalar Üzerinde Çalışma

1. İndirilen dosyalar içerisinden öncelikle excel tablolar dosyası üzerinde çalışılması gerekmektedir. Çünkü word dosyası içerisinde yer alan tablolarda yapılan değişiklikler kaydedilemeyecektir.

2. Harcama birimlerinin faaliyet yapılarına göre hazırlanan tabloları içeren dosya açıldığında en baştaki sayfada «içindekiler» bulunmaktadır.

3.«İçindekiler» sayfasında altı çizgili olan tablo isimlerine tıklayarak ilgili tabloya ulaşılabilir.

| Image: Sayta Düzeni     Formüller     Veri     Gözden Geçir     Görünüm     ABBYY FineReader 11       Image: Sayta Düzeni     Formüller     Veri     Gözden Geçir     Görünüm     ABBYY FineReader 11       Image: Sayta Düzeni     Calibri     * 11     A A     Image: Sayta Düzeni     Image: Sayta Düzeni       Image: Sayta Düzeni     Calibri     * 11     A A     Image: Sayta Düzeni     Image: Sayta Düzeni       Image: Sayta Düzeni     * 11     A A     Image: Sayta Düzeni     Image: Sayta Düzeni     Image: Sayta Düzeni       Image: Sayta Düzeni     * 11     A A     Image: Sayta Düzeni     Image: Sayta Düzeni     Image: Sayta Düzeni       Image: Sayta Düzeni     Yazı Tipi     Image: Sayta Düzeni     Image: Sayta Düzeni     Image: Sayta Düzeni     Sayta Düzeni       Image: Alt     Image: Sayta Düzeni     Image: Sayta Düzeni     Image: Sayta Düzeni     Sayta Düzeni       Image: Alt     Image: Sayta Düzeni     Image: Sayta Düzeni     Image: Sayta Düzeni     Sayta Düzeni       Image: Alt     Image: Sayta Düzeni     Image: Sayta Düzeni     Image: Sayta Düzeni     Sayta Düzeni       Image: Alt     Image: Sayta Düzeni     Image: Sayta Düzeni     Image: Sayta Düzeni     Sayta Düzeni       Image: Alt     Image: Sayta Düzeni     Image: Sayta Düzeni     Image: Sayta Düzeni     Sayta Düzen | 400_2013_Faaliyet_Ra   | Iporu_Tablola     | Biri<br>dos<br>dol<br>Tat<br>gör | mKod<br>syasi<br>durula<br>olo list<br>e oluş | u_20<br>açıl<br>cak<br>œsi<br>turu | 015 <sub>-</sub><br>Idığı<br>ter<br>birin<br>Imu: | _Fa<br>nda<br>nel<br>n fa<br>stur | aliy<br>i il<br>tal<br>aliy | et_R<br>k s<br>blola<br>ret ra | tapo<br>ayfa<br>r I<br>apo | oru_<br>ada<br>iste<br>ru s | _Tab<br>a bir<br>si y<br>stand | lolar.<br>fim<br>er a<br>lart s | xls<br>tarafır<br>almakt<br>sıralan | ndan<br>adır.<br>naya |
|----------------------------------------------------------------------------------------------------|------------------------|-------------------|----------------------------------|-----------------------------------------------|------------------------------------|---------------------------------------------------|-----------------------------------|-----------------------------|--------------------------------|----------------------------|-----------------------------|--------------------------------|---------------------------------|-------------------------------------|-----------------------|
| 2       I- GENEL BİLGİLER         3       A- Misyon ve Vizyon         4       B- Yetki, Görev ve Sorumluluklar         5       C- Birime İlişkin Bilgiler         6       1- Fiziksel Yapı         7       1.1 - Taşınmazlar         8       Mekanen Kirmet Menlarına Göre Değilmi                                                                                                    |                        |                   | <u>Siy</u><br>tıkla              | <u>ah R</u> andığı                            | <u>enk</u><br>nda                  | <u>te,</u><br>, söz                               | ,<br><i>itali</i><br>z ko         | <u>ik</u><br>nus            | <u>ve</u><br>su tal            | <u>Altı</u><br>bloy        | ç<br>/a a                   | <i>izgili</i><br>ait sag       | tab<br>yfa a                    | lo isı<br>ıçılaca                   | mine<br>ıktır.        |
| 8       Mekanların Hizmet Alanlarına Göre Dağıllımı         9       1.2 - Eğitim Alanları         10       Eğitim Alanı Sayıları         11       Eğitim Alanı Sayıları         12       Eğitim Alanlarının Dağılımı         12       İyileştirme Yapılan Eğitim Alanları         13       Engelli Öğrenciler İçin Yapılan Düzenlemeler                                                                                                    |                        |                   | Dosya                            | Giriş Ekle<br>Kes<br>Kopyala +                | e Sayfi<br>Calibri                 | ,   <b>∓</b><br>a Düzeni                          | Formi                             | üller<br>▼ A A              | Veri G                         | özden G                    | eçir<br>≫-                  | Görünüm                        | ABBYY Fir                       | ieReader 11<br>Genel                |                       |
| 4       Engelli Bireyler İçin Var Olan Olanaklar         15       1.3 - Sosyal Alanlar         16       Yemekhaneler, Kantin / Kafeteryalar         17       Toplantı ve Konferans Salonları         18       Spor Tesisleri                                                                                                    |                        | Ya                | pıştır<br>Pa                     | Biçim Boyacısı<br>ino G                       | К <i>Т</i>                         | A -  <br>Yazı T<br>ƒ                              | ⊞ -   <u>\$</u><br>ipi            | » - A                       | • <b>F B</b>                   |                            | Hizala                      | Birleştir<br>ma                | ve Ortala •                     | Sayı                                | , ≪,0 ,00<br>,00 ÷,0  |
| 9       Diger Sosyal Alanlar         20       1.4 - Hizmet Alanları         21       Hizmet Alanları         22       1.5 - Ambar ve Arşiv Alanları         23       Ambar ve Arşiv Alanları         24       Ambar ve Arşiv Alanları                                                                                                    |                        | 1 2 3             | Eğiti                            | B C<br>m-Öğretim E<br>I. Öğretim              | D<br>Birimi Öğ<br>II.              | E<br>grenci Say<br>Öğretim                        | r c<br>/ilari                     | Uzaktar                     | Eğitim                         | ]                          | K<br>Genel To               | I.C.1-5.1.2                    | M                               | N<br>İÇİNDEKİLER                    | <u>R</u>              |
| 2- Orgut Yapısı         5       Teşkilat Şeması         26       3- Bilgi ve Teknolojik Kaynaklar         27       3.1. Teknolojik Kaynaklar         28       Teknolojik Kaynaklar                                                                                                    |                        | 456               | K                                | E Toplan                                      | n K                                | E To                                              | plam K<br>O                       | E                           | Toplam<br>0                    | K                          | E                           | Toplam<br>0                    |                                 |                                     |                       |
| 9       3.2 Lisansüstü Tez Sayıları         0       Üniversitemiz Lisansüstü Eğitim Alan Öğrencilerin Hazırladıkları Tezler         2013 Yılında Yayına Dönüşmüş Tez Sayıları         4- İnsan Kaynakları         Yıllara Göre Personel Sayıları                                                                                                    |                        | 7<br>8<br>9<br>10 | (31.1                            | 2.2013 verile                                 | rine göre                          | doldurul                                          | malıdır.)                         |                             |                                |                            |                             |                                |                                 |                                     |                       |
| 44 <u>A L Akademik Personel</u><br>→ P <u>icindekiler</u> /LC.1-1.2.2 /LC.1-1.2.2 /LC.1-1.2.3 /LC.1-1.2.4 /LC.1-1.2.5 /LC.1-1.3.1 /LC<br>harr<br>→ D O O O O O O O O O O O O O O O O O O                                                                                                    | C.1-1.3.3 / I.C.1-1.3. | 4 / I.C.1-1.      |                                  |                                               |                                    |                                                   |                                   |                             |                                |                            |                             | 2                              |                                 | - sc                                | DB                    |

| ¥                        |                       | - 01                           | . = 🖴                              |                                      |                              |                    |                                               |                                                         |                                                     |                                                  |                                                                   |                                  |                                   |                                                  |                                                                   | 400 2012 East                               | ent Damanu Ta                 | halalar |
|--------------------------|-----------------------|--------------------------------|------------------------------------|--------------------------------------|------------------------------|--------------------|-----------------------------------------------|---------------------------------------------------------|-----------------------------------------------------|--------------------------------------------------|-------------------------------------------------------------------|----------------------------------|-----------------------------------|--------------------------------------------------|-------------------------------------------------------------------|---------------------------------------------|-------------------------------|---------|
| De                       |                       | Ciric                          | Ekia                               | Saufa Di                             | izani                        | Formű              | llar Vari                                     | Cörden                                                  | Carir (                                             | Sarûnûn                                          |                                                                   | Final                            | Daada                             | -11                                              |                                                                   | 400_2015_Faali                              | et_Kaporu_ra                  | Dioiai  |
| Yap                      | iştir<br>Pa           | Kes<br>Kopyal<br>Biçim B       | a *                                | Sayra DC<br>Calibri<br>K T ≜         | •   🛄<br>Yazı Tipi           | - 3                | A A<br>A A                                    |                                                         | Seçir (<br>≫-<br>∰ ∰<br>Hizalan                     | i Met<br>Birle<br>na                             | ni Kaydır<br>eştir ve Ortala                                      | a v                              | Gene                              | % *<br>Sayı                                      | ▼<br>\$0,00<br>\$00<br>\$00<br>\$00<br>\$00<br>\$00<br>\$00<br>\$ | Koşullu<br>Biçimlendirme                    | Tablo Olaral<br>Biçimlendir   | K Bağ   |
|                          |                       | AB14                           |                                    | <b>+</b> (**                         | $f_x$                        |                    |                                               |                                                         |                                                     |                                                  |                                                                   |                                  |                                   |                                                  |                                                                   |                                             |                               |         |
| 1                        | А                     | В                              | С                                  | D                                    | E                            | F                  | G                                             | Н                                                       | 1                                                   | J                                                | К                                                                 |                                  | L                                 | M                                                | N                                                                 | 0                                           | P                             | Q       |
| 1<br>2                   | Meka                  | nların                         | Hizmet A                           | lanlarına                            | Göre Da                      | ağılımı            |                                               | а. "А                                                   | l                                                   | Tablo                                            | Kodu 🗲                                                            | I.C.1                            | 1-1.1.2                           |                                                  | İÇİNDE                                                            | <u>KİLER</u>                                |                               |         |
| 3                        |                       |                                |                                    |                                      |                              | Kapal              | ı Alan (m²)                                   |                                                         |                                                     |                                                  |                                                                   |                                  |                                   |                                                  |                                                                   |                                             |                               |         |
| 4                        | Eğitim<br>(m²)        | Sağlık<br>(m²)                 | Barınma<br>(m²)                    | Beslenme<br>(m²)                     | Kültür<br>(m²)               | Spor<br>(m²)       | Akademik<br>Personel<br>Çalışma Ofisi<br>(m²) | İdari<br>Personel<br>Çalışma Ofisi<br>(m <sup>2</sup> ) | Depo, Arşiv,<br>Tesis vb. (m <sup>2</sup>           | ,<br>) Diğer                                     | Toplam<br>Kapalı Alan<br>(m²)                                     | Açıl<br>(ı                       | k Alan<br>m²)                     |                                                  | Diğer t<br>kontro<br>sağları                                      | tablolara ge<br>llerde kolay<br>nası amacıy | çiş ve<br>lık<br>ıla konuları | 1       |
| 5                        |                       |                                |                                    |                                      |                              |                    |                                               | 13                                                      |                                                     |                                                  | Κ                                                                 |                                  |                                   |                                                  | «İÇİNL                                                            | DEKİLER» İ                                  | <i>cöprüsüne</i>              |         |
| 6                        |                       |                                |                                    |                                      |                              |                    |                                               |                                                         |                                                     |                                                  |                                                                   |                                  |                                   |                                                  | tıklaya                                                           | rak ilk giriş                               | sayfasına                     |         |
| 7                        | (31.12                | .2013 v                        | erilerine g                        | göre doldu                           | rulmalıdı                    | r.)                |                                               |                                                         |                                                     |                                                  |                                                                   |                                  |                                   |                                                  | ulaşıla                                                           | bilir.                                      |                               |         |
| 8<br>9<br>10<br>11<br>12 | Toplar<br>Tab<br>açık | ntı, konf<br>loların<br>klamal | erans salo<br>alt tara<br>ar yer a | onu vb. "Kü<br>fında tal<br>İmaktadı | iltür" ala<br>blolara<br>ır. | nına ya<br>ilişkin | zılacaktır.<br>gerekli                        |                                                         | DOLDU<br>Tablola<br>alanlari<br>tablo ko<br>acısınd | JRULA<br>r üzeri<br>n dışıl<br>odu gil<br>an koj | ACAK ALA<br>Inde birim<br>Inda kalan<br>Di) tablo b<br>Tumalı dur | AN<br>tar<br>kıs<br>irlik<br>rum | afınd<br>sımlar<br>teliği<br>a qe | lan dolc<br>r, (Belirl<br>ni sağla<br>tirilmisti | lurulaca<br>li Başlıkl<br>amak<br>r.                              | k<br>ar,                                    |                               |         |
| 14                       | Ha                    | rcam                           | a hirim                            | ine ait i                            | tahlola                      | ara ili            | skin veri                                     | airisleri                                               | vanıldu                                             | ktan (                                           | sonra do                                                          | 001/2                            | a ka                              | vdedila                                          | orok ka                                                           | natilarakt                                  | ır                            |         |
| 1                        | <b>4</b>              | Jun                            |                                    |                                      |                              |                    | SUUL VOL                                      | କାର୍ଦ୍ୟତମ                                               | yapılan                                             | nun                                              |                                                                   | Jyc                              |                                   | yuuu                                             |                                                                   |                                             | SGI                           | DB      |

14

| 🔏 Kes     | Calibri                                                      | * 11 * A A                                                                                                   | = = =                                                          | »- I                                                       | Metni Kaydır                                  |                                            |                                         | •                                        |                                     | 8                |                 |
|-----------|--------------------------------------------------------------|----------------------------------------------------------------------------------------------------|----------------------------------------------------------------|------------------------------------------------------------|-----------------------------------------------|--------------------------------------------|-----------------------------------------|------------------------------------------|-------------------------------------|------------------|-----------------|
| r 🦪 Biçim | Boyacisi K T                                                 | <u>A</u> -   <u>B</u> -   <u>A</u> - A -                                                                     | 三王 田二                                                          | 洋住 国                                                       | Birleştir ve Ort                              | ala - 🗐 -                                  | % * %                                   | 5,0 Ko:<br>Bicimle                       | ullu Tablo C<br>ndirme - Bicimle    | Dlarak<br>ndir = |                 |
| Pano      | G.                                                           | Yazı Tipi 🕓                                                                                                  |                                                                | Hizalama                                                   |                                               | 15                                         | Sayı                                    | - 6                                      |                                     |                  |                 |
| P6        | • (*                                                         | f <sub>x</sub>                                                                                               |                                                                |                                                            |                                               |                                            |                                         |                                          |                                     |                  |                 |
| A         | В                                                            | С                                                                                                    | D                                                              | E                                                          | F                                             | G                                          | н                                       | 1                                        | J                                   | K                | L               |
|           | Eğitim Alan                                                  | ı Sayıları                                                                                                   |                                                                |                                                            |                                               |                                            |                                         |                                          |                                     |                  | <b>İÇİNDEKİ</b> |
|           |                                                              |                                                                                                    | _                                                              |                                                            |                                               |                                            |                                         |                                          | I.C.1-1.2.1                         |                  |                 |
|           |                                                              |                                                                                                    | Kapasitesi                                                     | Kapasitesi                                                 | Kapasitesi                                    | Kapasitesi                                 | Kapasitesi                              | Kapasitesi                               |                                     |                  |                 |
|           |                                                              | Eğitim Alanı                                                                                                 | 0-50                                                           | 51-75                                                      | 76-100                                        | 101-150                                    | 151-250                                 | 251-Uzeri                                | Toplam                              |                  |                 |
|           |                                                              |                                                                                                    | Alan Savisi                                                    | Alan Savisi                                                | Alan Savisi                                   | Alan Savisi                                | Alan Savisi                             | Alan Savisi                              |                                     |                  |                 |
|           | Amfi                                                         |                                                                                                    |                                                                | Autouria                                                   | Auto Sugar                                    | And Suffs                                  | Printi Sa jin                           | And Say 151                              | 0                                   |                  |                 |
|           | Sinif                                                        |                                                                                                    |                                                                |                                                            |                                               |                                            |                                         |                                          | 0                                   |                  |                 |
|           | Atölye                                                       |                                                                                                    |                                                                |                                                            |                                               |                                            |                                         |                                          | 0                                   |                  |                 |
|           | Differ                                                       |                                                                                                    |                                                                |                                                            |                                               |                                            |                                         |                                          |                                     |                  |                 |
|           | Diger (                                                      |                                                                                                    |                                                                |                                                            |                                               |                                            |                                         |                                          | 0                                   |                  |                 |
|           |                                                              | Eğitim Laboratuvarları                                                                                       | _                                                              |                                                            |                                               |                                            |                                         |                                          | 0                                   |                  |                 |
|           | Laboratuvarla                                                | Sağlık Laboratuvarları                                                                                       |                                                                |                                                            |                                               |                                            |                                         |                                          | 0                                   |                  |                 |
|           |                                                              | Araştırma Laboratuvarl                                                                                       | arı                                                            |                                                            |                                               |                                            |                                         |                                          | 0                                   |                  |                 |
|           |                                                              | Diğer ()                                                                                                    |                                                                |                                                            |                                               |                                            |                                         |                                          | 0                                   |                  |                 |
|           |                                                              | TOPLAM                                                                                                    | 0                                                              | 0                                                          | 0                                             | 0                                          | 0                                       | 0                                        | 0                                   |                  |                 |
|           | (31.12.2015 ve                                               | erilerine göre doldurulmalı                                                                                  | dır.)                                                          |                                                            |                                               |                                            |                                         |                                          |                                     |                  |                 |
|           |                                                              |                                                                                                    |                                                                |                                                            |                                               |                                            |                                         |                                          |                                     |                  |                 |
|           | Tabloya Ilişk                                                | in Açıklama                                                                                                  |                                                                |                                                            |                                               |                                            |                                         |                                          |                                     |                  |                 |
|           | Söz kon<br>Verile                                            | usu tabloya 2014 yılı Bi<br>rde değişiklik var ise wo                                                        | rim Faaliyet i<br>ord dosyasind                                | raporunuzo<br>la ilgili tabl                               | daki veriler<br>Ionun altır                   | gözden ge<br>a değişikli                   | ecirilerek te<br>ğin nedeni             | ekrar girileo<br>açıklanacal             | æktir.<br>ktir.                     |                  |                 |
|           | Yukarıdaki ta<br>word dosyas<br>Örnek1; Tıp<br>da kullanılıy | abloda yer alan alanlard<br>sında ayrıntılı olarak bel<br>Fakültesi tarafından ej<br>or ise ana kullanım ama | an, harcama<br>irtilmesi gere<br>ĝitim amacıy<br>cına göre tek | birimleri t<br>ekmektedir<br>la kullanıla<br>c bir kayıt y | arafından<br>r.<br>an laboratı<br>yapılmalıdı | ortak olara<br>uvarlar ayr<br>r.           | ak kullanıla<br>nı zamanda              | n alanlar n<br>Hastane t                 | nevcut ise<br>tarafından            |                  |                 |
|           | Örnek2 ; Eğ<br>raporunda<br>kayıtların öl<br>tarafından ta   | itim Fakültesi İçerisindi<br>yer alıyor ise mükerre<br>nüne geçebilmek için t<br>abloya veri girişi yapılac  | e yer alan bi<br>r kayıt olam<br>aşınmazın ta<br>aktır.        | r Merkezir<br>ası için M<br>ımamına y                      | n mevcut a<br>lerkez ver<br>vakın bir a       | ılanları Eği<br>i girişi yaş<br>landa asıl | itim Fakült<br>omamalıdı<br>kullanıcı o | esinin Birir<br>r. Bu tarz<br>Ilan Harca | n Faaliyet<br>mükerrer<br>ma Birimi |                  |                 |
|           | Örnek Girle                                                  | Görüntüsü:                                                                                                   |                                                                |                                                            |                                               |                                            |                                         |                                          |                                     |                  |                 |
|           | OTTICK OTTS                                                  | oorantusa,                                                                                                   |                                                                |                                                            |                                               |                                            |                                         |                                          |                                     |                  |                 |

15

Tabloların alt tarafında tablolara ilişkin gerekli açıklamalar yer almaktadır.

Tabloların doldurulmasına başlanmadan önce aşağıdaki açıklamaların okunması, tablo verilerinin daha kolay ve doğru doldurulmasını sağlayacaktır.

Tablolar ile ilgili olarak her türlü soru, yardım ve öneri için Strateji Planlama Birimi (Dahili 7232)ile irtibata geçebilirsiniz.

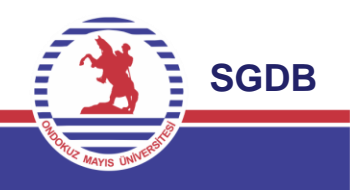

| 10V318 *  | Calibri                                                       | • 11 • A * = = =                                                                                                 | 🗞 - 📑 Metri Kaydar                                                              |                                                       |                                |                                 | 1                      | ਼ੁ        |             | <u>0</u>     | 0           | (1)         |          | 0       | · .       | - 3      |
|-----------|---------------------------------------------------------------|----------------------------------------------------------------------------------------------------|---------------------------------------------------------------------------------|-------------------------------------------------------|--------------------------------|---------------------------------|------------------------|-----------|-------------|--------------|-------------|-------------|----------|---------|-----------|----------|
| çim Boyad | K T A                                                         |                                                                                                    | 速使 国 Birlettir ve Ortala - 1                                                    | 명•씨 > [영국                                             | Koşu<br>Biçimlen               | ilu Tab<br>dirme * Biçi         | is Olarak<br>mlendir * |           |             | 0            | 0           |             |          | 0       | - B       | ie Si    |
|           | G                                                             | Tazi Tipi G                                                                                                    | Hzalama G                                                                       | Sayn                                                  | (                              |                                 |                        |           |             | Stiller      |             |             |          |         |           | Hùơ      |
| 4         | D                                                             | je C                                                                                                    | D                                                                               | r                                                     | r                              | C                               |                        | T         | 1           | V            |             |             | N        | 0       | D         | 0        |
| А         | Performa                                                      | ans Sonuclari Tablosu                                                                                            | U                                                                               | E                                                     | r                              | 0                               | п                      |           | 1           | ĸ            | L           | IVI         | IN       | 0       | P         | ų        |
|           | renomin                                                       | ans sonaçıan rabiosa                                                                                             |                                                                                 |                                                       |                                |                                 |                        |           |             |              |             |             |          |         |           |          |
|           |                                                               |                                                                                                    |                                                                                 |                                                       |                                |                                 |                        |           |             |              |             |             |          | I R 1.2 | 1         |          |
|           |                                                               |                                                                                                    |                                                                                 |                                                       |                                |                                 |                        |           |             |              |             |             |          |         |           |          |
|           | V-1                                                           | Hodof                                                                                                    | Cästorea                                                                        | Birles Kodu                                           | Orak                           | Cubat                           | Mort                   | Nicon     | Manue       | Hariran      | Tommur      | Ažurtor     | E-401    | Ekim    | Vacum     | 4        |
|           | TH                                                            | neuer                                                                                                    | Gostelge                                                                        | Dirim Kouu                                            | UCdk                           | Şubat                           | Widfl                  | INISQU    | widyis      | naziran      | remmuz      | Agustos     | Cylui    | CKITI   | Masilli   | Ald      |
|           | 2015                                                          |                                                                                                    |                                                                                 | _                                                     |                                |                                 |                        |           |             |              |             |             |          | -       |           | -        |
|           | 2015                                                          |                                                                                                    |                                                                                 |                                                       | -                              |                                 |                        | -         |             |              | -           |             | -        | -       |           | -        |
|           | 2015                                                          |                                                                                                    |                                                                                 |                                                       | -                              |                                 |                        | -         |             |              |             |             | -        | -       | -         | +        |
|           | 2015                                                          |                                                                                                    |                                                                                 |                                                       | <u> </u>                       |                                 |                        |           |             |              |             |             |          | -       |           | +        |
|           | 2015                                                          |                                                                                                    |                                                                                 |                                                       | <u> </u>                       |                                 |                        | <u> </u>  |             |              |             | -           | <u> </u> | -       |           | $\vdash$ |
|           |                                                               |                                                                                                    |                                                                                 |                                                       |                                |                                 |                        |           |             |              |             |             |          |         |           | -        |
|           | (01 01 20                                                     | 15-31 12 2015 dönemi veril                                                                                       | erine göre doldurulmalıdır.                                                     | )                                                     |                                |                                 |                        |           |             |              |             |             |          |         |           |          |
|           | (oriorito                                                     |                                                                                                    | crine Bore action annument.                                                     |                                                       |                                |                                 |                        |           |             |              |             |             |          |         |           |          |
|           | Tablova i                                                     | liskin Acıklama                                                                                                  |                                                                                 |                                                       |                                |                                 |                        |           |             |              |             |             |          |         |           |          |
|           |                                                               |                                                                                                    |                                                                                 |                                                       |                                |                                 |                        |           |             |              |             |             |          |         |           |          |
|           | 1/5 4 44                                                      | emiz II.Stratejik Planında                                                                                       | Biriminizin sorumlu tut                                                         | tulduğu Stateji                                       | k Ama                          | ç ve He                         | edefler                | in yılla  | r itibari   | yle gerçek   | leşme düze  | yleri yıllı | k Perfo  | ormans  | Program   | nlarıy   |
|           | Universit                                                     |                                                                                                    | ans Programinda ver al                                                          | an Performans                                         | Göste                          | rgelerin                        | nin ver                | i girişle | eri Strat   | eji Geliştir | me Daire B  | Başkanlığı  | nın we   | eb sayf | asında y  | er al    |
|           | izlenmek                                                      | tedir. 2015 yılı Performa                                                                                        | 1                                                                               |                                                       |                                |                                 | r 1/.l.                | icin Ri   | iriminizi   | n sorumlu    | tutulduču   | nerform     | ans gi   | österge | lerinin   | girişle  |
|           | Universiti<br>izlenmek<br>Performa                            | tedir. 2015 yılı Performa<br>ıns Programı İzleme Değ                                                             | ğerlendirme Sistemi üz                                                          | erinden yapılr                                        | naktadı                        | ir. 201                         | 5 YIII                 | için bi   |             |              | tutuluugu   | penorm      | -        |         | değerle   |          |
|           | Universiti<br>izlenmek<br>Performa<br>biriminizi              | tedir. 2015 yılı Performa<br>ans Programı İzleme Deş<br>ce İdare Faaliyet Raporu                                 | ğerlendirme Sistemi üzi<br>ınu Hazırlamakla yetkile                             | erinden yapılı<br>endirilen perso                     | naktadi<br>onel ta             | ır. 201<br>rafında              | n yapı                 | lacaktu   | r. İlgili ı | personel t   | arafından I | nazırlanar  | ak izle  | me ve   | acBerre   | ndirn    |
|           | Universiti<br>izlenmek<br>Performa<br>biriminizi<br>sistemine | tedir. 2015 yılı Performa<br>ans Programı İzleme Deş<br>ce İdare Faaliyet Raporu<br>egirişleri yapılan Performa  | ğerlendirme Sistemi üzu<br>ınu Hazırlamakla yetkile<br>ans Göstergelerinin sonu | erinden yapılı<br>endirilen perso<br>ıçları bu tabloo | naktadı<br>onel ta<br>la da gö | ir. 201<br>rafında<br>österile  | n yapı<br>cektir.      | lacaktı   | r. İlgili ı | personel t   | arafından I | hazırlanar  | ak izle  | me ve   | acpente   | ndirn    |
|           | Universiti<br>izlenmek<br>Performa<br>biriminizi<br>sistemine | tedir. 2015 yılı Performa<br>ıns Programı İzleme Deş<br>ce İdare Faaliyet Raporu<br>e girişleri yapılan Perform. | ğerlendirme Sistemi üzu<br>ınu Hazırlamakla yetkile<br>ans Göstergelerinin sonu | erinden yapılr<br>endirilen perso<br>ıçları bu tabloo | naktadi<br>onel ta<br>la da gö | ir. 201<br>rafında<br>österiler | n yapı<br>cektir.      | lacaktı   | r. İlgili ı | personel t   | arafından I | hazırlanar  | ak izle  | me ve   | acBerre   | ndirn    |
|           | Universiti<br>izlenmek<br>Performa<br>biriminizi<br>sistemine | tedir. 2015 yılı Performa<br>ıns Programı İzleme Deş<br>ce İdare Faaliyet Raporu<br>e girişleri yapılan Perform. | gerlendirme Sistemi üz<br>ınu Hazırlamakla yetkilı<br>ans Göstergelerinin sonu  | erinden yapılr<br>endirilen perso<br>ıçları bu tabloo | naktadı<br>onel ta<br>la da gö | ir. 201<br>rafında<br>österiler | n yapı<br>cektir.      | lacaktı   | r. İlgili ı | bersonel t   | arafından I | nazırlanar  | ak izle  | me ve   | depente   | endirn   |
|           | Universiti<br>izlenmek<br>Performa<br>biriminizi<br>sistemine | tedir. 2015 yılı Performa<br>ıns Programı İzleme Deş<br>ce İdare Faaliyet Raporu<br>e girişleri yapılan Perform. | gerlendirme Sistemi üz<br>ınu Hazırlamakla yetkilı<br>ans Göstergelerinin sonu  | erinden yapılr<br>endirilen perso<br>ıçları bu tabloo | naktadı<br>onel ta<br>la da gö | ır. 201<br>rafında<br>österiler | n yapı<br>cektir.      | lacaktı   | r. İlgili ı | bersonel t   | arafından I | nazırlanar  | ak izle  | me ve   | depente   | endirn   |
|           | Universiti<br>izlenmek<br>Performa<br>biriminizi<br>sistemine | tedir. 2015 yılı Performa<br>ıns Programı İzleme Deş<br>ce İdare Faaliyet Raporu<br>e girişleri yapılan Perform. | gerlendirme Sistemi üz<br>ınu Hazırlamakla yetkilı<br>ans Göstergelerinin sonu  | erinden yapılr<br>endirilen perso<br>ıçları bu tabloo | naktadı<br>onel ta<br>la da gö | ır. 201<br>rafında<br>österile  | n yapı<br>cektir.      | lacaktı   | r. İlgili ı | bersonel t   | arafından I | nazırlanar  | ak izle  | me ve   | - deBerre | ndirn    |
|           | Universiti<br>izlenmek<br>Performa<br>biriminizi<br>sistemine | tedir. 2015 yılı Performa<br>ıns Programı İzleme Deş<br>ce İdare Faaliyet Raporu<br>e girişleri yapılan Perform. | gerlendirme Sistemi üz<br>ınu Hazırlamakla yetkilı<br>ans Göstergelerinin sonu  | erinden yapılr<br>endirilen perso<br>ıçları bu tabloo | naktadi<br>onel ta<br>la da gõ | ır. 201<br>rafında<br>österile  | n yapı<br>cektir.      | lacaktı   | r. İlgili ı | bersonel t   | arafından I | nazırlanar  | ak izle  | me ve   | deBerre   | endirn   |

04/1C18218/1C18221/1C18222/1C18223/1C1832/1C1832/1C1832/1C183/1A41/1A44/1A44/1A441/1A4412/1A2412/1A2421/1A244/1A244/1A444/1A444/1A444/

2015 yılı Birim Faaliyet Raporları Performans Sonuçları kısmında yer alan tabloya, birimizin 2015 yılı Performans Programında sorumlu tutulduğu göstergelere ait veri girişi yapılacaktır. Söz konusu tabloya, Performans İzleme ve Değerlendirme Sistemindeki biriminizce girilen veriler değiştirilmeden aktarılacaktır.

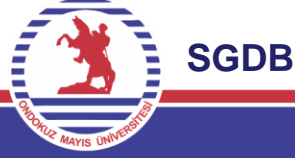

16

| iştir<br>P | ត្ត Kes<br>🇎 Kopyala ▾<br>🍠 Biçim Boyacısı<br>Pano ភ | Cali<br>K | rri · 11 · A A · 三三 》 · 當 M<br>T A · □ · ③ · A ·<br>Yazı Tipi · · · · · · · · · · · · · · · · · · | letni Kaydır<br>irleştir ve Ortala | Genel         ▼           ▼         %         >         500 ±000           rs         Sayı         rs         rs | Koşullu Tablo Olarak<br>Biçimlendirme + Biçimlendir + | Normal 2<br>Nötr |
|------------|------------------------------------------------------|-----------|---------------------------------------------------------------------------------------------------|------------------------------------|----------------------------------------------------------------------------------------------------|-------------------------------------------------------|------------------|
|            | A1                                                   |           | (* fx                                                                                             | D                                  |                                                                                                    | F                                                     | F                |
|            |                                                      | Stra      | tejik Amaç ve Hedefler                                                                            |                                    | 4                                                                                                    | II.A                                                  | -1.1             |
|            |                                                      |           | Stratejik Amaçlar                                                                                 |                                    | Stratejik H                                                                                                    | ledefler                                              |                  |
|            | Γ                                                    | 1.        | EĞİTİM ALANINI GÜÇLENDİRMEK                                                                       | 1.3.                               | Öğretim elemanları<br>artırılması                                                                                | nın yetkinliklerinin he                               | r yıl            |
|            |                                                      | 2.        | KURUMSAL KAPASİTEYİ GELİŞTİRMEK                                                                   | 2.2.                               | Organizasyon işleyi<br>kurum kültürünü ge                                                                        | şini, insan kaynağını v<br>eliştirmek                 | e 🧲              |
|            |                                                      |           |                                                                                                   |                                    |                                                                                                    |                                                       |                  |
|            | 1                                                    | Ünive     | rsitemiz 20014-2018 II. Stratejik Planında Birimim                                                | izin soruml                        | u tutulduğu Stratejik Ar                                                                                         | maç ve Hedefler yazılmı                               | ştır.            |
|            |                                                      |           |                                                                                                   |                                    |                                                                                                    |                                                       |                  |

Üniversitemiz 2014-2018 II. Stratejik Planında Birimimizin sorumlu tutulduğu Stratejik Amaç ve Hedefler ilgili tabloya yazılmıştır. Eğer biriminiz Stratejik Planında ve 2015 Yılı Performans Programında <u>sorumlu tutulmadıysa</u>; birim faaliyet raporunuzda söz konusu tablolar bulunmayacaktır. Sorumlu tutulmamanız halinde ise word dosyası içerisinde yer alan II. Amaç ve Hedefler Bölümü ve 2. Performans Sonuçları Tablosu kısmında her hangi bir veri girişi yapılmayacak olup, sorumlu tutulmadığınıza dair açılma yapılacaktır.

**SGDB** 

17

4.Aşama: Word Dosyası Üzerinde Çalışma

- 1. Üniversitemiz her harcama birimi için ayrı ayrı oluşturulan «Birimkodu\_2015\_Faaliyet\_Raporu.doc» dosyası açılacaktır.
- 2. Belge her açıldığında ekranda;

«Bu belge diğer dosyalara başvuruda bulunan bağlantılar içeriyor. Bu belgeyi bağlantılı dosyalardaki verilerle güncelleştirmek istiyor musunuz?» uyarısı gelecektir.

| 1 | no ese acente se contra les na sucies a depart de parte portes de la sucie de la sucie de la sucie de la sucie<br>Notas de la sucie de la sucie de la sucie de la sucie de la sucie de la sucie de la sucie de la sucie de la suci |                                                                                                    |
|---|----------------------------------------------------------------------------------------------------|----------------------------------------------------------------------------------------------------|
|   | T.C<br>ondokuz mayıs üniversitesi                                                                                                    | Içuddilər<br>19 mil ik dətər<br>4. Simer Virgan                                                                                                    |
|   | Herost Work                                                                                                    | 16. Grow Termahlar.     16. Sec. Sec. Sec. Sec. Sec. Sec. Sec. Sec                                                                                                    |
|   |                                                                                                    |                                                                                                    |
|   | SAĞLIK BİLIMLERİ ENSTITÜSÜ<br>2013 yılı birim<br>Faaliyet dadadıl                                                                                                    | 1 AUTORISE Laboration 20     1 AUTORISE AND AUTOROGONOMICS     1 AUTORISE AND AUTOROGONOMICS     1 AUTORISE AND AUTOROGONOMICS     1 AUTORISE AND AUTOROGONOMICS     1 AUTORISE AND AUTOROGONOMICS     1 AUTORISE AND AUTOROGONOMICS     1 AUTORISE AND AUTOROGONOMICS     1 AUTORISE AND AUTOROGONOMICS     1 AUTOROGONOMICS     1 AUTOROGONO     1 AUTOROGONO     1 AUTOROGONO |
|   |                                                                                                    | Converti Wall (Converti Section 2)     Converti Wall (Converti Section 2)     Converti Wall (Converti Section 2)     Converti Wall (Converti Section 2)     Converti Wall (Converti Section 2)     Converti Wall (Converti Section 2)     Converti Wall (Converti Section 2)     Converti Wall (Converti Section 2)     Converti Wall (Converti Section 2)     Converti Wall (Converti Section 2)     Converti Wall (Converti Section 2)                                                                                                    |
|   |                                                                                                    |                                                                                                    |

Bu uyarının gelme nedeni; Excel dosyasında yer alan tablolarla olan bağlantılardır.

Bu uyarıya «EVET» denilerek excel tablolarda yer alan veriler buraya aktarılacaktır.

Word dosyasının her açılışında bu uyarıya «EVET» denilerek tabloların güncel verileri alması sağlanacaktır.

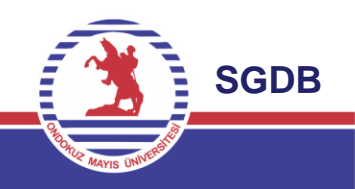

|                                                                                                    | . AaÇçĞği <i>AaÇçĞği</i> AaççĞğihi AaÇı<br>1 Normal<br>Stiller<br>2 - 1, - 13 - 1, - 14 - 1 - 15 - 1 - , (3 - 1 - 17 - 1                |
|----------------------------------------------------------------------------------------------------|----------------------------------------------------------------------------------------------------|
| Active for the set of the set of | AaÇçĞği AaççĞği AaççĞithi AaÇı<br>Tormal<br>Stiller<br>2 - 1 - 13 - 1 - 14 - 1 - 15 - 1 - 24 - 1 - 17 - 1                               |
| intercent of the serve of the serve of                                | Stiller<br>2 + 1 + 13 + 1 + 14 + 1 + 15 + 1 +<br>,<br>,<br>,<br>,<br>,<br>,<br>,<br>,<br>,<br>,<br>,<br>,<br>,<br>,<br>,<br>,<br>,<br>, |
| 677-19 Mayıs Samsun Devlet Konservatuvarı<br>3.2. Kütüphanelere İlişkin Bilgi ve Sayısal Veriler<br>3.2.1.Kütüphane Bilgileri<br>Kütüphanenin Bulunduğu Yerleşke Kütüphane Ad                                                                                                    |                                                                                                    |
| Kütüphanenin Bulunduğu Yerleşke Kütüphane Adı                                                                                                    | ,ciicşiii » KOITulu.<br>(                                                                                                    |
|                                                                                                    | Kütüphane                                                                                                    |
| R Yapistima Secretiker:                                                                                                    | enekleri:                                                                                                    |
|                                                                                                    |                                                                                                    |
| 📑 Bağlantıy <u>G</u> üncelleştir                                                                                                    |                                                                                                    |

Word dosyası üzerinde çalışırken; kullanılan MS Word programının versiyon farklılıklarından kaynaklanan nedenlerden dolayı, bazı tablolarda kaymalar, sayfa dışına uzaması gibi sorunlarla karşılaşılmaktadır. Bu gibi tablo görünüm hatalarını ortadan kaldırmak için; tablo üzerinde sağ tık yapılarak «Bağlantıyı Güncelleştir» komutu ile tablodaki hatalar giderilmiş olacaktır.

#### I- GENEL BİLGİLER

("Genel Bilgiler" başlığı altında "ilgili mevzuatında sayılan yetki, görev ve sorumluluklarına, fiziksel kaynaklarına, örgüt yapısına, bilgi ve teknolojik kaynaklarına, insan kaynaklarına, birim tarafından sunulan hizmetlere (eğitim, sağlık, idari) dair bilgilere, iç ve dış denetim raporlarında yer alan tespit ve değerlendirmelere kısaca yer verilir.)

#### A. Misyon ve Vizyon

#### 1. Misyon (Özgörev);

Bölgenin ekonomik ve kültürel kalkınmasına katkı sağlamak, sorgulayan ve çözümleyen gençlik yetiştirmek amacıyla gelişen teknolojileri kullanarak evrensel etik değerlere bağlı, öncü, yenilikçi ve kalite anlayışıyla paydaşlarına bilim, eğitim ve sağlık hizmeti sunmaktır.

#### 2. Vizyon (Özgörüş);

Bilim ve teknolojide yeniliğin, eğitim ve öğretimde niteliğin, hizmette paydaş memnuniyetinin üst düzeyde olduğu bir üniversite olmaktır.

#### B. Yetki, Görev ve Sorumluluklar

(Birimin kuruluş kanunu veya ilgili mevzuatında sayılan yetki, görev ve sorumluluklarına yer verilecek.)

#### 1.Yetki

(Kanuni dayanak belirtilerek ayrıntılı bilgi verilir.)

#### 2.Görev

(Kanunla verilen görevler yazılır)

Word dosyası içerisinde parantez içerisinde italik olarak gri renkle yazılı kılavuz bilgiler yer almaktadır. Bu bilgiler bulunduğu başlığın içerisinde ne gibi açıklamalar yapılacağını belirtmektedir. İlgili başlık altına gerekli açıklamalar yapıldıktan sonra bu kılavuz bilgiler silinmelidir.

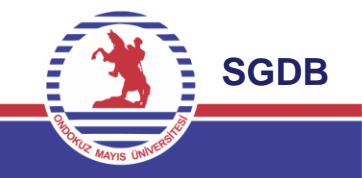

### 4. Aşama: Word Dosyası Üzerinde Çalışma

#### 2. Teşkilat Şeması

(Birim teşkilat şeması aşağıdaki örnek şema gibi hiyerarşik yapıyı gösterecek şekilde oluşturularak örgütselyapı hakkında bilgiverilecek.)

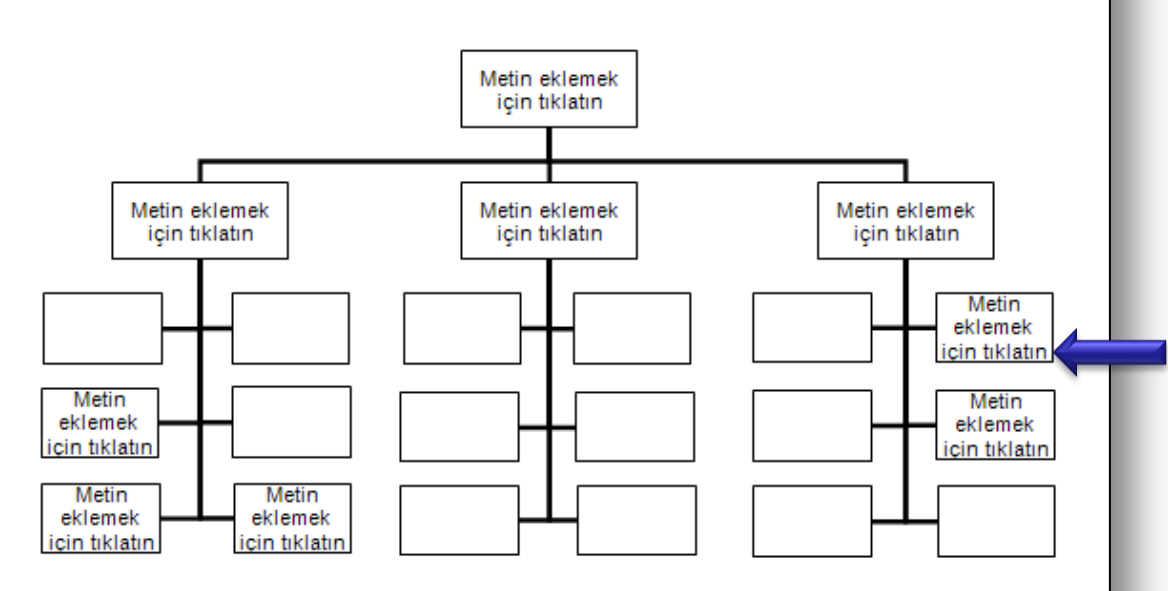

#### 3. Bilgi ve Teknolojik Kaynaklar

(Birimin bilişim sisteminin faaliyetlere katkısına, karşılaşılan sorunlara, faaliyet raporu döneminde bilişim sisteminde yapılan değişikliklere, bilişim sisteminin diğer birim bilişim sistemleri ile uyumuna ve bilgi paylaşımına yer verilir.) Word dosyası içerisinde 2. Teşkilat Şeması başlığı altında yer alan tablo örnek tablo olup, tablo kaldırılarak istenilen formatta (resim, tablo, şekil) teşkilat şeması kullanılabilir.

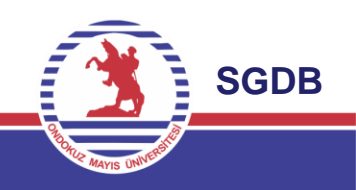

### 4. Aşama: Word Dosyası Üzerinde Çalışma

#### 1. Faaliyet ve Proje Bilgileri

(Bu başlık altında faaliyet raporunun ilişkin olduğu yıl içinde yürütülen faaliyet ve projeler ile bunların sonuçlarına ilişkin detaylı açıklamalara yer verilecektir.)

#### 1.1. Faaliyet Bilgileri

#### 1.2. Yılı Öğrenci Cari Hizmet Maliyet Tablosu

| Fakülte/Enstitü/Yüksekokul | Toplam Cari<br>Gider (TL) | Toplam Öğrenci<br>Sayısı | <u>III,8</u> ,1-1.15<br>Cari Gider Öğrenci<br>Maliyeti (TL/Kişi) |
|----------------------------|---------------------------|--------------------------|------------------------------------------------------------------|
|                            |                           |                          |                                                                  |

(Toplam Cari Gider hesaplanırken; birim bütçesinin 01. Personel Giderleri, 02. Sosyal Güvenlik Kurumlarına Devlet Primi Giderleri ve 03. Mal Ve Hizmet Alım Giderleri ekonomik kodlarından yapılan tüm harcamalar dikkate alınacaktır.)

#### 1.3. Öğrenci Başına Düşen Derslik Alanı

("Toplam derslik alanı (m2) / Biriminiz öğrenci sayısı" hesaplaması yapılarak, konuya ilişkin gerekli görülen açıklamalara yer verilecektir.)

#### 2. Performans Sonuçları Tablosu

(Biriminizin 2013 Yılı Performans Programında sorumlu tutulduğunuz Performans Gösterge Gerçekleşmeleri bu kısımda yer alacaktır. Strateji Geliştirme Daire Başkanlığının; Performans Programı İzleme ve Değerlendirme Sistemine giriş yapmış olduğunuz Performans Göstergeleri gerçekleşme verileri burada da yer alacaktır.)

#### 3. Performans Sonuçlarının Değerlendirilmesi

(Performans Sonuçlarının Değerlendirilmesi başlığı altında, birimin stratejik plan ve performans programı uyarınca sorumlu tutulduğu, performans hedef ve göstergelerinin gerçekleşme durumu ile meydana gelen sapmaların nedenlerine, diğer performans bilgilerine ve bunlara ilişkin değerlendirmelere yer verilir.) Word dosyası içerisinde 2. Performans Sonuçları Tablosu kısmında ise Biriminizin 2015 Yılı Performans Programında sorumlu tutulduğunuz Performans Gösterge Gerçekleşmelerine yer verilecektir. S.G.D.B-Performans Programı İzleme ve Değerlendirme Sistemine giriş yapmış olduğunuz Performans Göstergeleri verilerine ait tablolar buraya aktarılacaktır.

| Oturum Açma     |             | Hoşgeldiniz                                                                                                |
|-----------------|-------------|----------------------------------------------------------------------------------------------------|
| Kullanıcı Adı : |             | Performans Programı İzleme ve Değerlendirme Sistemine giriş yapmak için kullanıcı adı ve parolanızı girini |
| stratejidb      | @omu.edu.tr |                                                                                                    |
| Parola:         |             |                                                                                                    |
|                 | Giriş       |                                                                                                    |

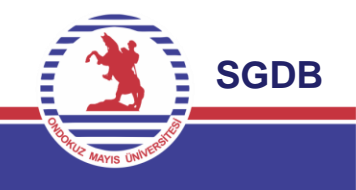

### 4. Aşama: Word Dosyası Üzerinde Çalışma

| IVERSITESI   | I-GENEL BILGILER                                                                                                    |                                         |
|--------------|----------------------------------------------------------------------------------------------------|-----------------------------------------|
|              | A. Misyon ve Vizyon                                                                                                    | 2                                       |
|              | Misyon (Örgörev);     Vizyon (Örgörüş);                                                                                                    | Times Ne v 10 v A A 读 读                 |
|              | B. Yetki, Görev ve Sorum luluklar                                                                                                    | K T A = 💆 · A · 🚿                       |
|              | 1.Yetki                                                                                                    | 2                                       |
|              | 3.Sorumluluk                                                                                                    | 📈 Kes                                   |
|              | C. Birime İlişkin Bilgiler                                                                                                    | Ropyala                                 |
|              | 1- Fiziksel Yapı                                                                                                    |                                         |
|              | 2. Teşkilat Şeması                                                                                                    |                                         |
|              | 3. Bilgi ve I eknolojik Kaynaklar                                                                                                    |                                         |
|              | 5. Sunulan Hizmetler                                                                                                    | Alanı Güncellestir                      |
|              | 6. Yönetim ve İç Kontrol Sistemi                                                                                                    | Alana Dünanla                           |
|              | D. Diger Hususlar                                                                                                    | Alarii Duzgrile                         |
|              | II- AMAÇ VE HEDEFLER                                                                                                    | Ala <u>n</u> Kodları Arasında Geçiş Yap |
|              | A. Birimin Amaç ve Hedefleri                                                                                                    | A Yazı Tipi                             |
|              | 1. Stratejik Amaç ve Hedefler                                                                                                    |                                         |
|              | B. Temel Politika ve Öncelikler                                                                                                    | Eff Paragrat                            |
| E BULEUUL BI | C. Diger Hususlar                                                                                                    | E Magde Işaretleri                      |
| SERVATUVARI  | III. FAALİYETLERE İLİŞKİN BİLGİ VE DEĞERLENDİRMELER                                                                                                    | t Numaralandırma   →                    |
| VENTALVTANI  | A. Mali Bilgiler                                                                                                    | A Stiller >                             |
|              | 1. Büçe Uygulama Sonuçları<br>2. Temel Maß Tablalara İlşim Açıklamalar<br>3. Mali Denetim Sonuçları<br>4. Diğir Hususlar                                                     | 24<br>25<br>25                          |
|              | B. Performans Bilgileri                                                                                                    |                                         |
|              | 1. Faaliyet ve Proje Bilgileri<br>2. Performan Sonaçları Tablosu<br>3. Performanı Sonaçları Tabloru<br>4. Performanı Bilgi Sisteminin Değerlendirilmesi<br>5. Diğer Huxushar | 26<br>26<br>26<br>27<br>27              |
|              | IV. KURUMSAL KABİLİYET VE KAPASİTENİN DEĞERLENDİR                                                                                                    | RILMESI                                 |
|              | A. Üstünlükler                                                                                                    |                                         |
|              | B. Zayıflıklar                                                                                                    |                                         |
|              | C. Değerlendirme                                                                                                    |                                         |
|              | V. ÖNERİ VE TEDBİRLER.<br>VI. İC KONTROL GÜVENCE BEYANI.                                                                                                    | 27                                      |

«Alanı Güncelleştir» komutu girildikten sonra «Yalnızca sayfa numaralarını güncelleştir.» işareti olacak şekilde «tamam» tuşuna basılır.

Bu sayede Birim Faaliyet Raporu İçindekiler listesi güncellenmiş olur. Word dosyası üzerindeki tüm çalışmalar tamamlandığında «İçindekiler» bölümüne üzerinde sağ tık yapılarak «Alanı Güncelleştir» komutu girilecek.

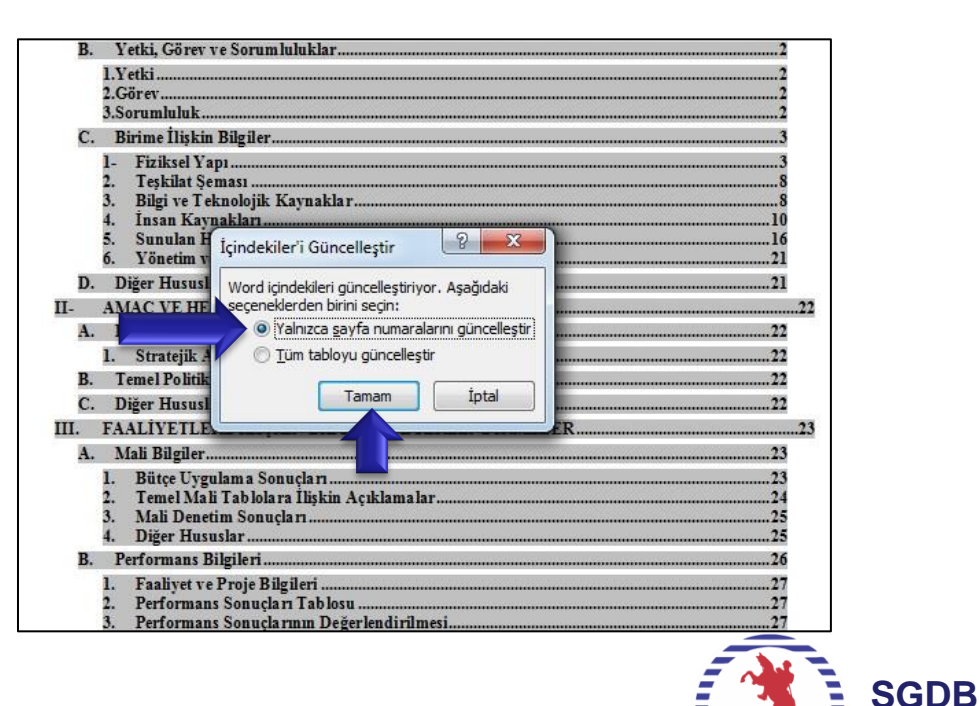

### 4.Aşama: Word Dosyası Üzerinde Çalışma İÇ KONTROL GÜVENCE BEYANI VE EK TABLOSU

#### 234-Diş Hekimliği Fakültesi

#### VI. İÇ KONTROL GÜVENCE BEYANI

Harcama yetkilisi olarak yetkim dåhilinde; bu raporda yer alan bilgilerin güvenilir, tam ve doğru olduğunu beyan ederim.

Bu raporda açıklanan faaliyetler için idare bütçesinden harcama birimimize tahsis edilmiş kaynakların etkili, ekonomik ve verimli bir şekilde kullanıldığını, görev ve yetki alanım çerçevesinde iç kontrol sisteminin idari ve mali kararlar ile bunlara ilişkin işlemlerin yasallık ve düzenliliği hususunda yeterli güvenceyi sağladığını ve harcama birimimizde süreç kontrolünün etkin olarak uygulandığını bildiririm.

Bu güvence, harcama yetkilisi olarak sahip olduğum ve benden önceki harcama yetkilisinden almış olduğum bilgiler ve değerlendirmeler, iç kontroller, iç denetçi raporları ile Sayıştay raporları gibi bilgim dâhilindeki hususlara dayanmaktadır.

Burada raporlanmayan, idarenin menfaatlerine zarar veren herhangi bir husus hakkında bilgim olmadığını beyan ederim. (SAMSUN –  $\frac{3}{2}$ / 01/2015)

Harcama Yetkilisi <u>Masadanina</u> Prof.Dr. Hikmet AYDEMİR Dekan Birim faaliyet raporu tamamlandıktan sonra rapor, hem fiziksel ortamda hem de ebys üzerinden Rektörlük Makamına sunulacaktır. 234-Diş Hekimliği Fakültesi

İÇ KONTROL GÜVENCE BEYANI EK TABLOSU

| Harcama Yetkilisi        | Göreve Başlama<br>Tarihi<br>(Gün/Ay/Yıl) | Görevden<br>Ayrılma<br>Tarihi<br>(Gün/Ay/Yıl) | İmza                          |
|--------------------------|------------------------------------------|-----------------------------------------------|-------------------------------|
| Prof.Dr. Selim ARICI     | 01.01.2014                               | 27.02.2014                                    | Fakültemizden<br>Ayrılmıştır. |
| Yrd.Doç.Dr. İnci DEVRİM  | 13.01.2014                               | 21.01.2014                                    | Fakültemizden<br>Ayrılmıştır. |
| Deef De Hilmert AVDEMID  | 29.01.2004                               | 02.02.2014                                    | IN                            |
| PTOLDT. FIIKING AT DEMIK | 05.02.2014                               | 08.02.2014                                    | mycamow                       |
|                          | 26.03.2014                               | 29.03.2014                                    |                               |
|                          | 08.04.2014                               | 10.04.2014                                    | ]                             |
|                          | 15.04.2014                               | 19.04.2014                                    | 01                            |
| Deef De Mate ÖZED        | 28.04.2014                               | 05.05.2014                                    |                               |
| PTOILDT. MELE UZER       | 20.06.2014                               | 21.06.2014                                    | (rt)                          |
|                          | 17.09.2014                               | 24.09.2014                                    | 182                           |
|                          | 08.10.2014                               | 11.10.2014                                    | l M                           |
|                          | 20.10.2014                               | 22.10.2014                                    | 1/                            |
| Dee Dr. Emel DIJLUT      | 31.07.2014                               | 02.08.2014                                    | 1.01+                         |
| Doç.Dr. Emei BULUI       | 04.08.2014                               | 09.08.2014                                    | Conceguir                     |

1.Rapor fiziksel ortamda Rektörlük Makanıma sunulurken, iç kontrol güvence beyanı ve ek tablosu ıslak imzalı olmalıdır.

2.Rapor ebys üzerinden Rektörlük Makamına sunulurken ıslak imzalı olan iç kontrol güvence beyanı ve ek tablosu taratılarak raporun sonuna eklenecektir.

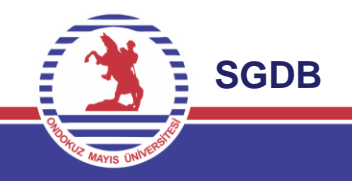

### 5. Aşama: Dosyaların Geri Yüklenmesi

| 5                            |                         |                 |
|------------------------------|-------------------------|-----------------|
|                              |                         | 🙆 Güvenli Çıkış |
|                              | Birim adı : Fen Edebiya | t Fakültesi     |
| 432_2013_Faaliyet_Raporu.doc | INDIR                   | DOSYA YÜKLE     |
| 432_2013_Faaliyet_Raporu_Tab | lolar.xls INDIR         |                 |

Gözat tuşuna basılarak tamamlanan «birimkodu\_2015\_Faaliyet\_Raporu» word dosyası seçilerek «aç» , «gönder» komutları ile sisteme dosyalar yüklenir. Aynı işlemler «birimkodu\_2015\_Faaliyet\_Raporu\_ Tablolar» excel dosyası içinde tekrarlanır. Word ve Excel dosyaları üzerindeki çalışmalar tamamlandıktan sonra Sisteme tekrar giriş yapılarak «DOSYA YÜKLE» tuşuna basılarak aşağıdaki ekran açılır.

|                                                                                | Güvenli Çıkış                                                                                                    |                                                                                                    |
|--------------------------------------------------------------------------------|----------------------------------------------------------------------------------------------------|----------------------------------------------------------------------------------------------------|
| Birim adı : Fer<br>Dosya yüldeme<br>Dosya seçiniz : Gózat. Hiçbir dosya seçilm | edi                                                                                                    |                                                                                                    |
|                                                                                | 🕘 Dosya gönder                                                                                                    | ×                                                                                                    |
|                                                                                | Signature - I.Grup + 432_Fen_Edebiyat_Fakültesi                                                                                                    | 4γ Ara: 432_Fen_Edebiyat_Fakült β                                                                      |
| 432_2013_3.                                                                    | Düzenle 👻 Yeni klasör                                                                                                    | E • 🔲 📀                                                                                                |
|                                                                                | Sk Kullanidania     Karjidan Yüklem     Masutu     Son Verler     Ktapiklar     Belgeler     Muzik     Resimler                                                                                                    | 1 2014 14-39 Microsoft Word 9.<br>1 2014 14-39 Microsoft Excel 97.<br>1 2014 12-56 Microsoft Excel 97. |
|                                                                                | Video  Verd Disk (C)  Verd Disk (C) | Tüm Dosvalar                                                                                           |

**SGDB** 

- 14-

### 5. Aşama: Dosyaların Geri Yüklenmesi

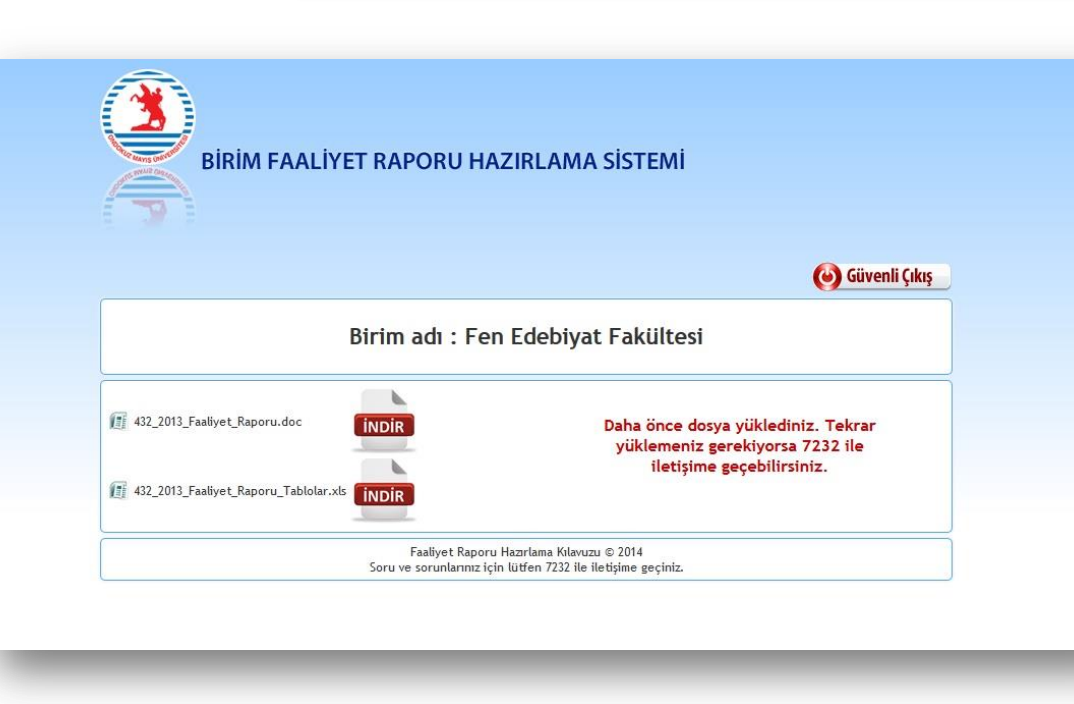

Sisteme iki dosyada yüklendikten sonra S.G.D.B-Strateji Planlama Birimi (7232) ile irtibata geçilerek, dosyaların tam olarak yüklenip yüklenmediği, açılıp açılmadığı konusunda görüşme yapılacaktır. Not: Dosyaların isminde herhangi bir değişiklik olmuş ise sistem dosyaları yüklemenize izin vermeyecektir. Yani yüklenecek dosyalar indirilenler ile aynı isme sahip olmak zorundadır.

Sisteme yüklemiş olduğunuz dosyaları incelerken değiştirmek istediğiniz veri veya açıklama olur ise tekrar yukarıda adı geçen birim ile görüşerek işleminizi gerçekleştirebilirsiniz. Çünkü sistem ikinci kez dosyaları yüklemenize izin vermeyecektir. Bu şekilde, oluşacak dosya farklılıklarının ve kalabalığının önüne geçilebilecektir.

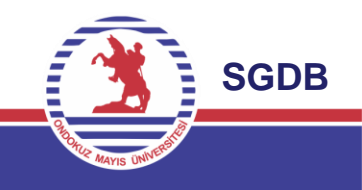

### Son Aşama: Birim Faaliyet Raporunun Yazdırılması

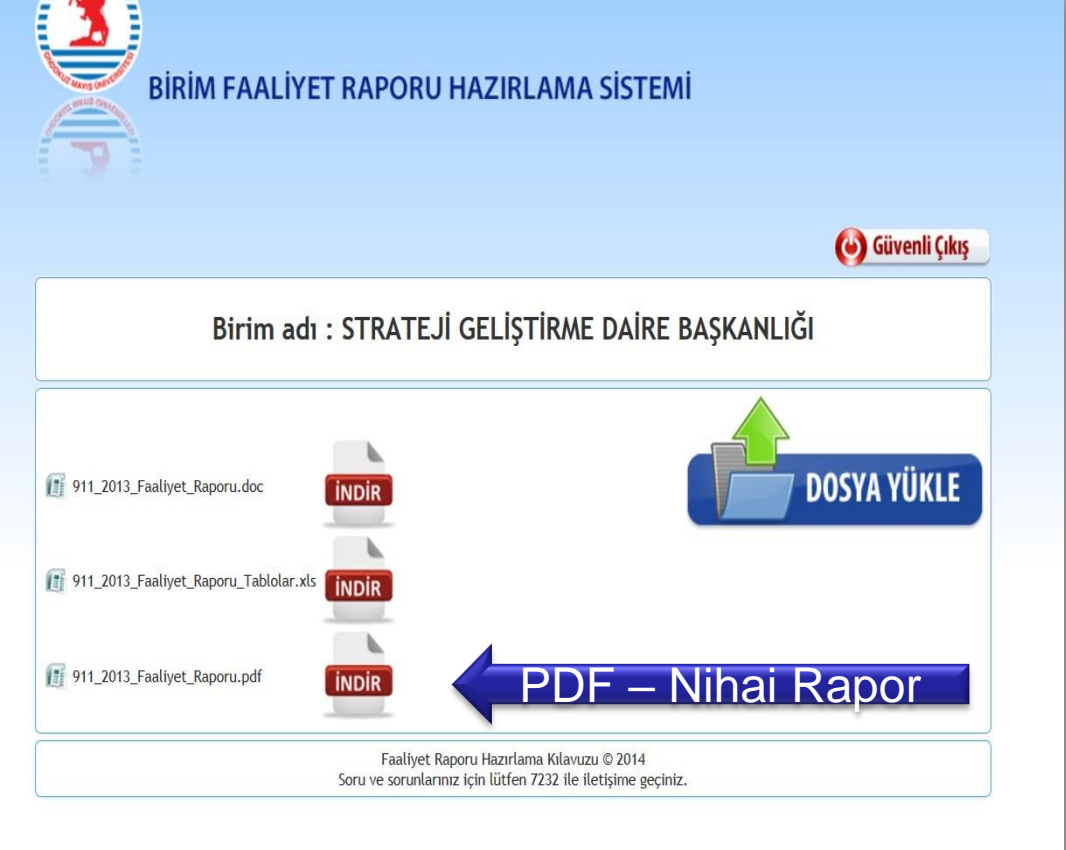

Birim Faaliyet Sorumlusu sisteme iki dosyayı da yüklendikten sonra S.G.D.B-Strateji Planlama Birimi tarafından dosyalar üzerinde şekli kontrol yapılacaktır. Kontrolün tamamlanması ile son haline getirilen raporun PDF hali sisteme S.G.D.B-Strateji Planlama Birimi tarafından yüklenecektir.

Birim Faaliyet Hazırlama sorumlusu sistem üzerinde PDF dosyasını gördükten ilgili dosyayı sonra indirerek yazdıracaklardır. Nihai hale gelen Birim Faaliyet raporunun, Harcama Yetkilileri ve Harcama Yetkililiğine Vekalet eden personel tarafından ilgili yerler imzalanarak Rektörlük Makamına üst yazı ile gönderilecektir.

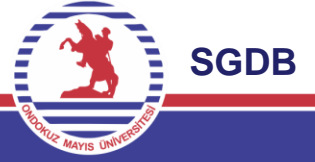

### Birim Faaliyet Raporu Hazırlama Süreci

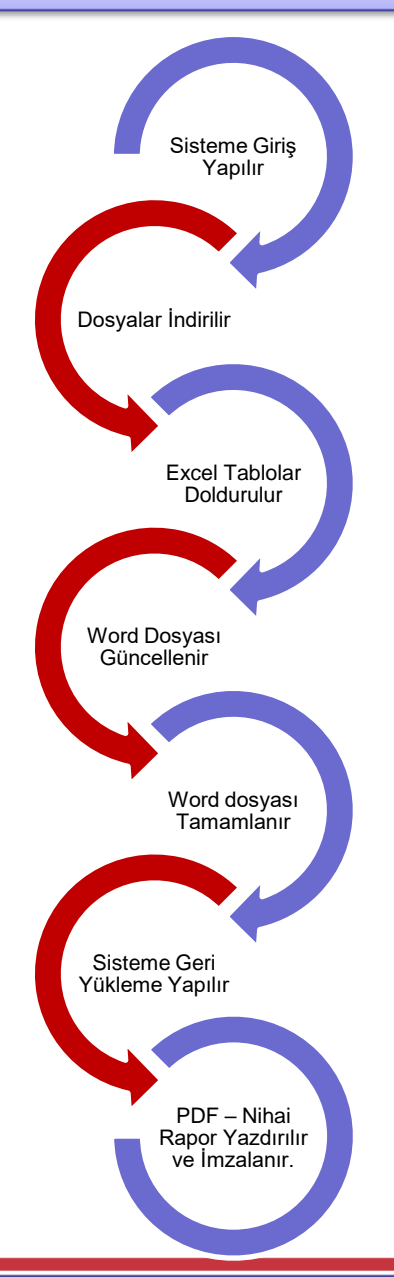

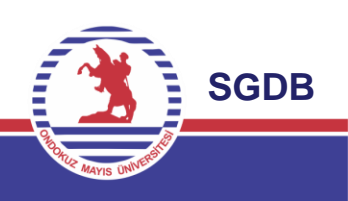

### Diğer Hususlar

2015 Yılı Birim Faaliyet Raporu excel tabloları kullanılarak oluşturulan word dosyası içerisinde yer alan <u>tabloların dışında</u>; biriminiz tarafından, 2015 yılı içerisinde gerçekleşen ve istatistiki veri oluşturacak faaliyetlere ilişkin veriler ile önümüzdeki yılarda da devam edebilecek faaliyet verilerinin tabloları tarafınızca oluşturularak word dosyasına eklenmelidir. Bu şekilde önümüzdeki yıllarda biriminize veya Üniversitemiz geneline ait istatistiki tablolarında sisteme eklenmesi sağlanmış olacaktır.

Ayrıca mevcut tablolar üzerindeki öneri ve görüşlerinizi de sgdb.planlama@omu.edu.tr mail adresine göndererek veya Stratejik Planlama birimi ile görüşerek Üniversitemiz Birim Faaliyet Raporu Hazırlama Sisteminin gelişmesine katkıda bulunabilirsiniz.

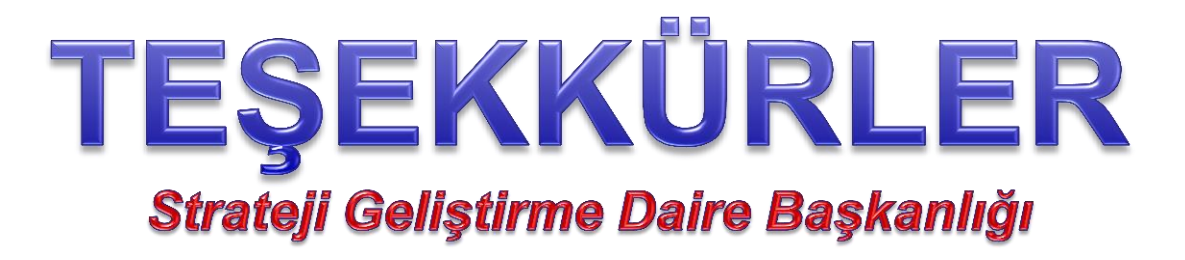

Mehmet SATILMIŞ MALİ HİZMETLER UZMANI

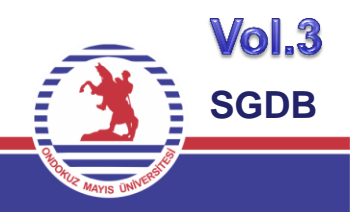